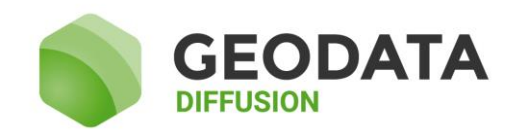

# Notice d'utilisation de l'interface Web TPP

Services techniques 21/04/2017

Immeuble le Viking – 32 Avenue de la Baltique – 91140 Villebon sur Yvette

support@geodata-diffusion.fr Tél. 01 69 18 81 60 Fax 01 69 18 81 61 www.reseau-orpheon.fr

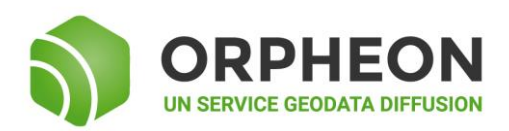

Toute reproduction et diffusion strictement interdite sans l'autorisation expresse de GEODATA DIFFUSION SAS

| I/ A  | ccès au portail Web TPP                                         | 2 |
|-------|-----------------------------------------------------------------|---|
| II/ C | Connexion à votre espace personnel                              | 2 |
| III/  | Suivi du réseau Orphéon                                         | 3 |
| 1)    | Etat du réseau en temps réel                                    | 3 |
| 2)    | Indice et résidu ionosphérique                                  | 4 |
| IV/   | Téléchargement RINEX de stations Orphéon                        | 4 |
| 1)    | Station physique                                                | 4 |
| 2)    | Station virtuelle (VRS)                                         | 6 |
| V/ (  | Consultation de vos connexions aux services temps réels ORPHEON | 7 |
| 1)    | Visualisation simplifiée de vos connexions                      | 7 |
| 2)    | Visualisation détaillée de vos connexions                       | 8 |
| VI/   | Consultation de vos crédits                                     | 9 |

# I/ Accès au portail Web TPP

Votre contrat avec Geodata Diffusion vous permet de consulter l'historique de vos connexions aux services temps réel Orphéon via le portail Web TPP.

Accédez au portail depuis un navigateur Web en utilisant l'adresse suivante: http://ntrip2.reseau-orpheon.fr/servicesweb/

Note : des erreurs de navigation ont été observées avec les navigateurs Chrome et Internet Explorer. Nous recommandons l'utilisation de Firefox.

Si vous utilisez Internet Explorer, veuillez autoriser l'accès à la page Web en suivant ces étapes :

- > Outils
- ➤ Affichage de compatibilité
- Ajouter le site « ntrip2.reseau-orpheon.fr/servicesweb »
- ➤ Actualisez la page

Vous arrivez sur la page d'accueil du portail :

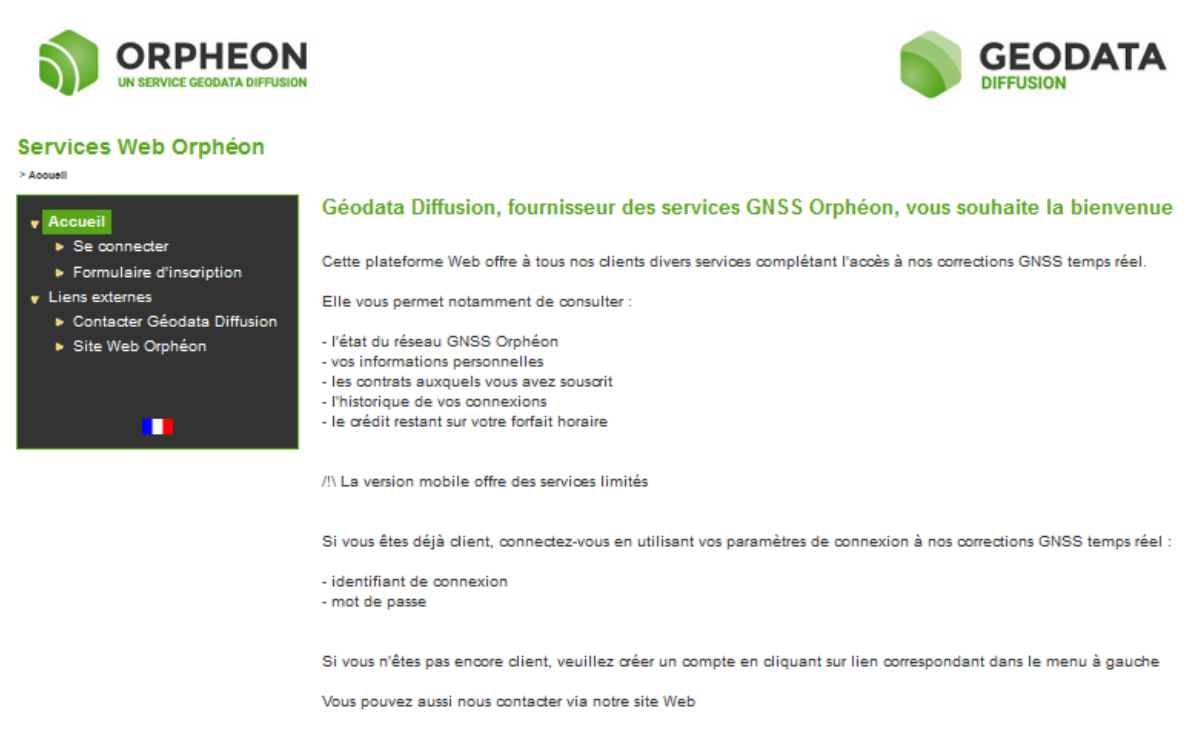

Se connecter

CONTACT © COPYRIGHT 2017 GEODATA DIFFUSION

# II/ Connexion à votre espace personnel

Cliquez sur « Se connecter ». Vous devez indiquer alors votre identifiant et votre mot de passe, ceux inscrits sur votre bon de livraison GEODATA DIFFUSION.

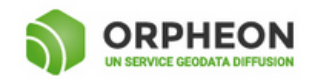

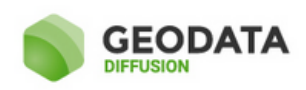

. . .

| Accueil                                                                                                    | Se connecter                                                                                                    |
|----------------------------------------------------------------------------------------------------|----------------------------------------------------------------------------------------------------|
| Se connecter                                                                                                    | Authentification                                                                                                    |
| <ul> <li>Formulaire d'inscription</li> <li>Liens externes</li> <li>Contacter Géodata Diffusion</li> <li>Site Web Orphéon</li> </ul> | Veuillez saisir votre identifiant de connexion et votre mot de passe<br>Identifiant de connexion :<br>Mot de passe : |
|                                                                                                    | Se rappeler de moi la prochaine fois                                                                                 |

CONTACT © COPYRIGHT 2017 GEODATA DIFFUSION

## III/ Suivi du réseau Orphéon

## 1) Etat du réseau en temps réel

En cliquant sur « Etat du réseau GNSS Orphéon » vous pouvez suivre et évaluer l'état du réseau Orphéon en temps réel. En vert, la station est opérationnelle. En jaune, la station n'entre pas dans le calcul temps réel pour deux raisons : soit le lien montant est momentanément coupé, soit le tracking GNSS est insuffisant pour rentrer dans le calcul réseau du Caster TPP.

Attention, l'absence d'une station à proximité de votre position n'empêche pas un accès aux services Orphéon. La géométrie du réseau et le mode réseau en lui-même vous assure une continuité de service tout en respectant la précision nominale annoncée des services Orphéon. Une cellule de calcul en mode NRTK (Network RTK) est composée de 4 à 6 stations permanentes les plus proches de votre position.

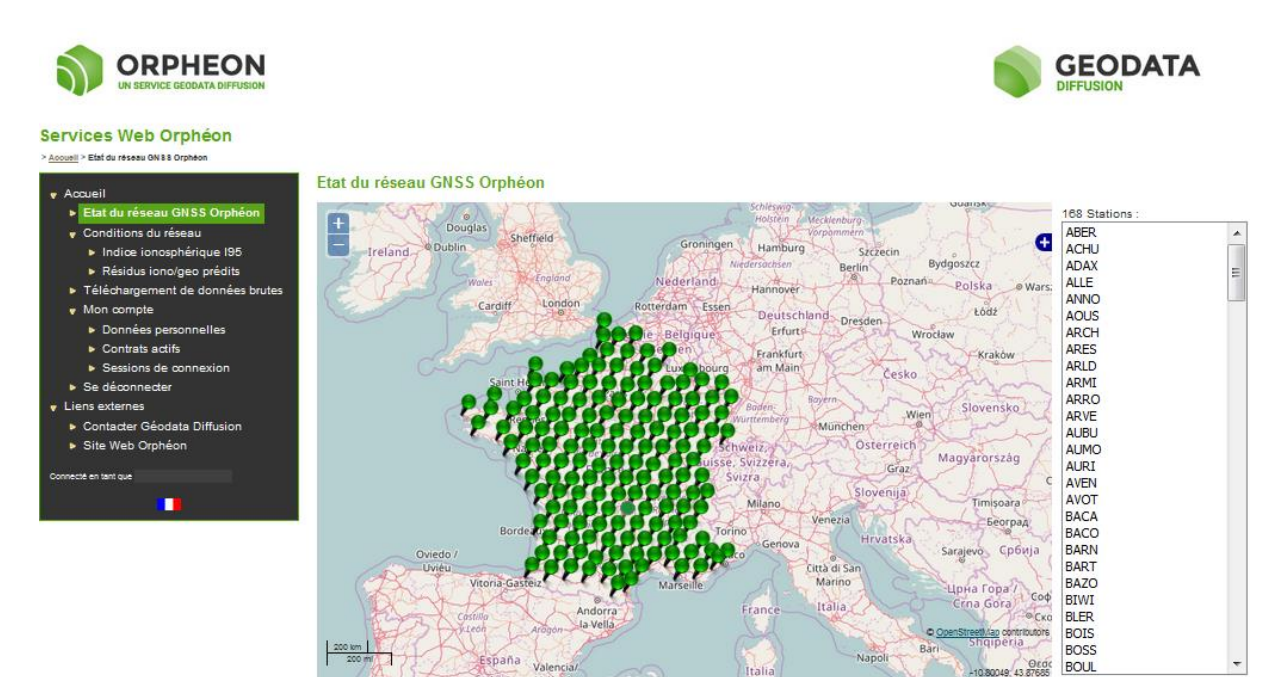

CONTACT @ COPYRIGHT 2017 GEODATA DIFFUSION

## 2) Indice et résidu ionosphérique

Dans les conditions du réseau, vous pouvez également évaluer l'indice ionosphérique moyen calculé par nos services avec un décalage d'une heure. Vous pouvez remonter à une date ultérieure en sélectionnant une nouvelle date dans le calendrier.

Cet indice établit le taux de particules chargés (électrons et ions) formées principalement par photo-ionisation sous l'effet du rayonnement solaire.

Les perturbations ionosphériques sont considérées comme le poste d'erreur le plus important dans le positionnement GNSS de précision.

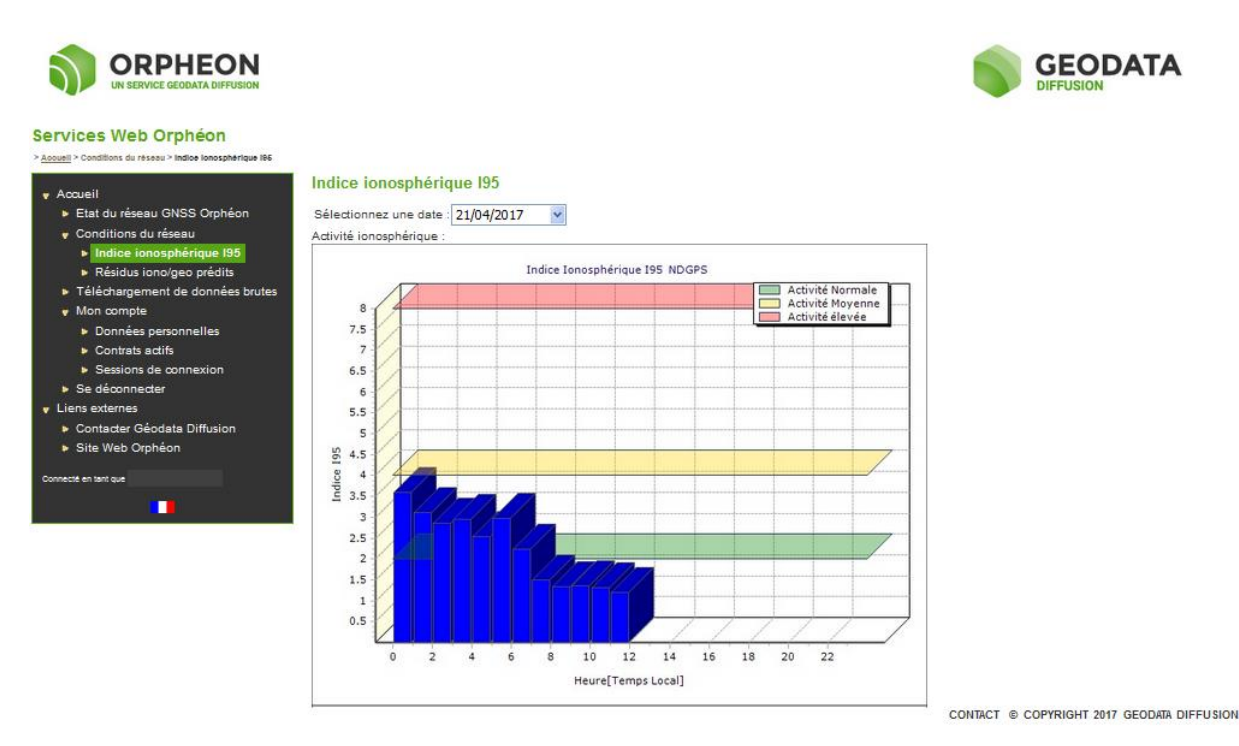

# IV/ Téléchargement RINEX de stations Orphéon

1) <u>Station physique</u>

La première chose à faire est de déterminer quelles sont les stations qui peuvent vous servir.

Cliquez sur « Téléchargement de données brutes », le bouton « Commencer une nouvelle commande » et ensuite choisissez « Station physique ».

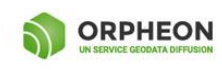

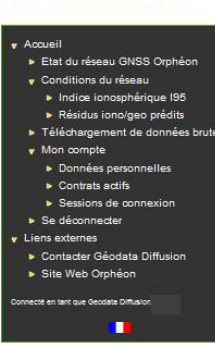

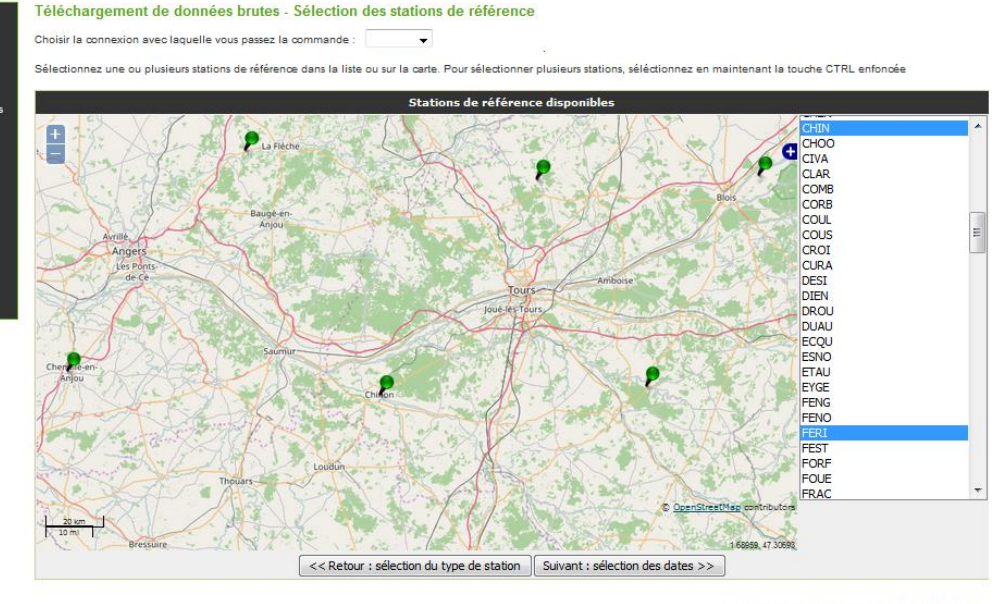

CONTACT @ COPYRIGHT 2017 GEODATA DIFFUSION

**GEODATA** 

Sélectionnez ensuite chaque station que vous voulez choisir. Celles-ci seront en surbrillance dans le menu déroulant, à droite de la carte. Une fois votre choix fait, sélectionnez le bouton « Suivant : sélection des dates », donnez la date et l'heure de début ainsi que la durée. Attention, ici, nous parlons d'heure UTC.

Les intervalles disponibles sont de 1, 2, 5, 10, 15, 20, 30, 60 secondes. Les données RINEX de nos stations physiques sont stockées 14 jours sur nos serveurs.

Une fois sur la page de votre commande, vous pouvez changer l'intervalle de temps d'une des stations choisies, la supprimer, ajouter des époques ou ajouter des stations.

|                                                                                                    |                                                                                                    |                           |                                      |                                 |                                                       | GEC                 | DATA         |  |
|----------------------------------------------------------------------------------------------------|----------------------------------------------------------------------------------------------------|---------------------------|--------------------------------------|---------------------------------|-------------------------------------------------------|---------------------|--------------|--|
| Services Web Orphéon                                                                                                    |                                                                                                    |                           |                                      |                                 |                                                       |                     |              |  |
| A                                                                                                    | Télé                                                                                                    | chargement                | de données brute                     | s - Votre comman                | de actuelle                                           |                     |              |  |
| <ul> <li>Accueil</li> <li>Etat du réseau GNSS Orphéon</li> <li>Conditions du réseau</li> </ul>                            | Les articles suivants sont actuellement dans votre commande. Vous pouvez en ajouter, en supprimer, ou passer aux options de livraison et de<br>génération des données |                           |                                      |                                 |                                                       |                     |              |  |
| <ul> <li>Indiœ ionosphérique 195</li> <li>Résidus iono/aeo prédits</li> </ul>                                             |                                                                                                    | Station                   | Date de début                        | Date de fin                     | Durée (min) Intervalle (sec                           | ) Epoques           | Prix estimé* |  |
| <ul> <li>Téléchargement de données brutes</li> </ul>                                                                      | ۲                                                                                                    | (CHIN) CHIN               | 18/04/2017 08:00                     | 18/04/2017 08:30                | 30 15                                                 | 120                 | 0,00         |  |
| Mon compte                                                                                                    | $\odot$                                                                                                    | (FERI) FERI               | 18/04/2017 08:00                     | 18/04/2017 08:30                | 30 15                                                 | 120                 | 0,00         |  |
| <ul> <li>Donnees personnelles</li> <li>Contrats actifs</li> </ul>                                                         | 0                                                                                                    | (GENI) GENI               | 18/04/2017 08:00                     | 18/04/2017 08:30                | 30 15                                                 | 120                 | 0,00         |  |
| Sessions de connexion                                                                                                    |                                                                                                    | Total :                   |                                      |                                 | 90                                                    | 360                 | 0,00         |  |
| <ul> <li>Se deconnecter</li> <li>Liens externes</li> <li>Contacter Géodata Diffusion</li> <li>Site Web Orphéon</li> </ul> | Valide                                                                                                    | er l'article sélectio     | onné : Plus de donn                  | ées pour la station             | Plus de données dans cet interv                       | alle de temps       | Supprimer    |  |
| Connecté en tant que Geodata Diffusionin                                                                                  |                                                                                                    |                           |                                      |                                 |                                                       |                     |              |  |
|                                                                                                    | Retour à la présentation         Annuler la commande         Ajouter d'autres stations         Suivant : options de livraison >>                                      |                           |                                      |                                 |                                                       |                     | ivraison >>  |  |
|                                                                                                    | "N.B.: le                                                                                                    | prix affiché est une esti | mation. Le prix exact peut être infé | rieur en raisond'époques manqua | antes. Il sera déterminé après la génération finale o | ies fichiers brutes |              |  |

Toutes les dates sont exprimées dans le système de temps GPS

CONTACT © COPYRIGHT 2017 GEODATA DIFFUSION

Cliquez ensuite sur « Suivant : options de livraison » pour valider votre commande.

Sur cette nouvelle page « Option de livraison », choisissez le mode d'envoi et le format du fichier (standard ou propriétaire).

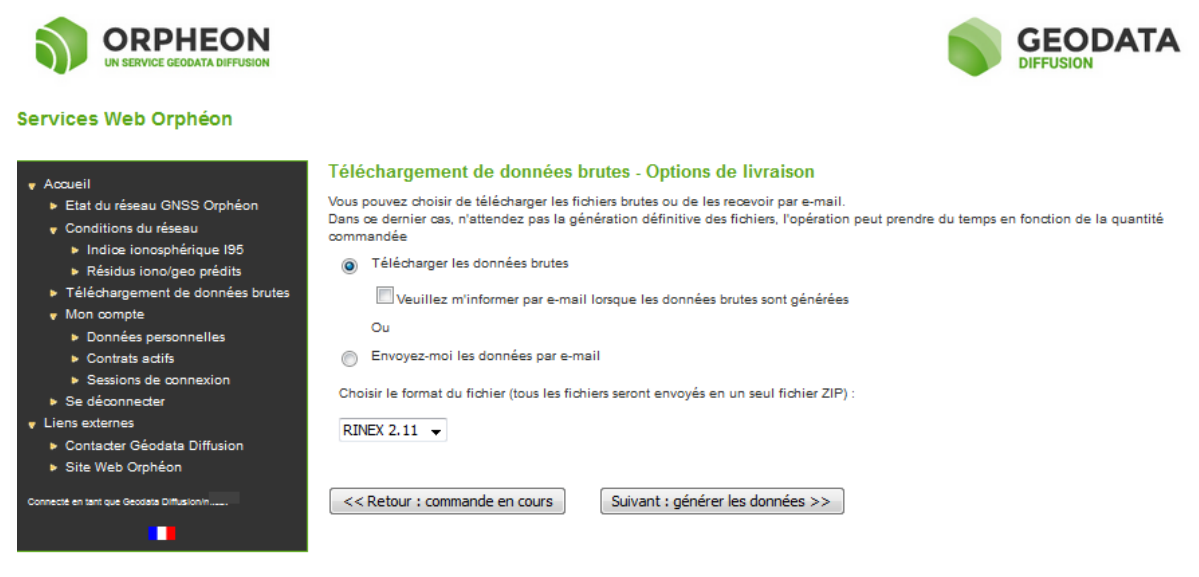

CONTACT © COPYRIGHT 2017 GEODATA DIFFUSION

Une fois la commande téléchargée, cliquez sur le bouton « Télécharger » pour générer les fichiers sur votre poste de travail.

Le fichier zippé contenant les données se nomme Order\_x.zip, où x représente le numéro de votre commande.

Dans notre exemple l'archive contient donc :

- 3 fichiers de données brutes avec l'extension .YYo : CHIN330O.13o, FERI330O.13o et GENI330O.13o

- les fichiers de navigation GPS, en .YYn, et GLONASS, en .YYg, de chaque station

- un rapport texte de la commande de chaque station, en .txt

Ce processus se fait dans la limite de 50 heures par mois. Notre exemple a consommé  $3 \ge 2$  h = 6 heures.

## 2) Station virtuelle (VRS)

L'interface web vous permet également de générer des données brutes de station virtuelle. Cliquez sur « Téléchargement de données brutes », le bouton « Commencer une nouvelle commande » et ensuite choisissez « Station virtuelle ». Entrez les coordonnées géographiques approchées de l'emplacement voulu puis sélectionnez la période d'observation en cliquant sur « Suivant : sélection de date ». Choisissez l'option de livraison, puis générez les données.

Ce processus se fait dans la limite de 2 heures par mois.

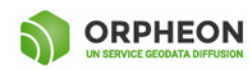

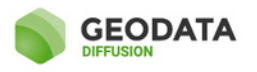

| • Accueil                                                                                                    | Téléchargement de données brutes - Station virtuelle                                                                                                    |               |           |  |  |  |  |
|----------------------------------------------------------------------------------------------------|----------------------------------------------------------------------------------------------------|---------------|-----------|--|--|--|--|
| Etat du réseau GNSS Orphéon                                                                                  | Choisir la connexion avec laquelle vous passez la commande :                                                                                                    |               |           |  |  |  |  |
| <ul> <li>Conditions du réseau</li> <li>Indice ionosphérique 195</li> <li>Résidus iono/geo prédits</li> </ul> | Entrez les coordonnées d'une station virtuelle ou maintenir le marqueur à la position requise sur la carte. Vous pouvez basculer entre les systèmes de<br>coordonnées géocentriques et géographiques |               |           |  |  |  |  |
| <ul> <li>Téléchargement de données brutes</li> <li>Mon compto</li> </ul>                                     | Station virtuelle - Coordonnées géographiques                                                                                                    |               |           |  |  |  |  |
| <ul> <li>Données personnelles</li> <li>Contrationation</li> </ul>                                            | Latitude :*                                                                                                    | 47,1887000000 | . ® N © S |  |  |  |  |
| Sessions de connexion                                                                                        | Longitude :*                                                                                                    | 0,1874000003  | © ∈ ● w   |  |  |  |  |
| <ul> <li>Se deconnecter</li> <li>Liens externes</li> </ul>                                                   | Haut :                                                                                                    | 100,0000      | m         |  |  |  |  |
| <ul> <li>Contacter Géodata Diffusion</li> <li>Site Web Orphéon</li> </ul>                                    |                                                                                                    |               |           |  |  |  |  |
| Connecté en tant que Geodata Diffusion                                                                       | << Retour : sélection du type de station Suivant : sélection de la date >>                                                                                                    |               |           |  |  |  |  |
| •                                                                                                    | Basculer en coordonnées géocentriques                                                                                                    |               |           |  |  |  |  |
|                                                                                                    | * Vous pouvez saisir les coordonnées géographiques sous trois formats :                                                                                                    |               |           |  |  |  |  |
|                                                                                                    | • Deg Min Sec Exemple: 48 1 21.60                                                                                                    |               |           |  |  |  |  |
|                                                                                                    | • Deg Min                                                                                                    | Exemple : 48  | 1.36      |  |  |  |  |
|                                                                                                    | • Deg                                                                                                    | Exemple : 48. | 02267     |  |  |  |  |

## V/ Consultation de vos connexions aux services temps réels ORPHEON

1) Visualisation simplifiée de vos connexions

Cliquez sur l'item « Sessions de connexion » dans le menu de la partie gauche de la fenêtre. Vous arrivez sur la page suivante :

|                                                                                                    |                                                                                               |                                         |   | GEODATA<br>DIFFUSION |
|----------------------------------------------------------------------------------------------------|-----------------------------------------------------------------------------------------------|-----------------------------------------|---|----------------------|
| Services Web Orphéon                                                                                                    |                                                                                               |                                         |   |                      |
| Acoueil     Etat du réseau GNSS Orphéon     Conditions du réseau     Indice ionosphérique 195     Résidus iono/geo prédits     Téléchangement de données brutes     Mon compte     Données personnelles     Contrats actifs     Sessions de comexion | Sessions de connexion Intervalle de temps : Identifiant de connexion : Viualiser les sessions | Les 7 derniers jours<br>Tous<br>Détails | • |                      |
| Se déconnecter     Liens externes     Contacter Géodata Diffusion     Site Web Orphéon Connecte en tent que                                                                                                    |                                                                                               |                                         |   |                      |

CONTACT © COPYRIGHT 2017 GEODATA DIFFUSION

Choisissez votre identifiant dans le menu déroulant en face de « Se connecter ». Si vous optez pour « Tous », l'historique tiendra compte de tous les identifiants additionnels à votre compte principal et auquel vous avez souscrit.

Les trois tableaux qui s'affichent indiquent des durées qui sont valables sur la période sélectionnée. Deux durées sont affichées : « Compte complet » et « Compte effectif ». La première somme les durées qui se sont écoulées entre vos connexions au Caster Orphéon et vos déconnexions. La deuxième est la durée pendant laquelle vous avez été positionné dans le mode correspondant à votre abonnement ou forfait (DGPS, DGNSS, NRTK GPS Seul, NRTK GPS+Glonass).

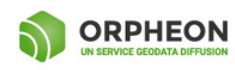

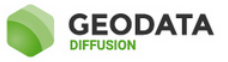

Té
 Mo
 Se
 Liens
 Co
 Si

| I                                                                                                    | Sessions de connexion                                          |                                                                                              |                                   |                                    |                      |                      |
|----------------------------------------------------------------------------------------------------|----------------------------------------------------------------|----------------------------------------------------------------------------------------------|-----------------------------------|------------------------------------|----------------------|----------------------|
| t du réseau GNSS Orphéon<br>nditions du réseau<br>Indice ionosphérique 195<br>Résidus iono/geo prédits<br>écharcament de données bruites | Intervalle de temps :<br>Identifiant de connexion :            | Les 7 derniers jours<br>Tous                                                                 | •                                 |                                    |                      |                      |
| n compte<br>Données personnelles<br>Contrats actifs<br>Sessions de connexion                                                             | Viualiser les sessions                                         | Détails                                                                                      |                                   |                                    |                      |                      |
| déconnecter<br>externes<br>ttacter Géodata Diffusion<br>a Web Orphéon                                                                    | Temps début (Temps Loca<br>Temps de Fin (Temps Loca<br>Durée : | <ul> <li>i): 13/04/2017 17:</li> <li>i): 20/04/2017 17:</li> <li>7 jour(s), 0 heu</li> </ul> | 31:28<br>31:28<br>re(s)           |                                    |                      |                      |
| tant que                                                                                                    | Organisme Compte Con<br>GEOMESURE                              | nplet [heures] Compto<br>233:44:24                                                           | e Effectif [heures]<br>232:45:02  |                                    |                      |                      |
|                                                                                                    | Organisme Connexion                                            | Compte Complet [heur<br>1:34                                                                 | res] Compte Effectif [h<br>:44 1  | 129:13                             |                      |                      |
|                                                                                                    | Organisme Connexion                                            | Ressource Comp<br>VRS_CMRx_GG                                                                | te Complet [heures] Co<br>1:34:44 | ompte Effectif [heures]<br>1:29:13 |                      |                      |
|                                                                                                    | Organisme Connexion R                                          | Ressource Prestation                                                                         | [heures]                          |                                    |                      |                      |
|                                                                                                    | Organisme Connexion                                            | Temps de Début                                                                               | Temps de Fin                      | Ressource Montan                   | t Intégral [sec] Mon | ntant Effectif [sec] |
|                                                                                                    |                                                                | 14/04/2017 09:07:11                                                                          | 14/04/2017 09:44:47               | VRS_CMR×_GG                        | 2257                 | 2256                 |
|                                                                                                    |                                                                | 19/04/2017 15:12:33                                                                          | 19/04/2017 15:15:07               | VRS_CMR×_GG                        | 155                  | 0                    |
|                                                                                                    |                                                                | 19/04/2017 15:17:11                                                                          | 19/04/2017 15:26:07               | VRS_CMR×_GG                        | 536                  | 536                  |
|                                                                                                    |                                                                | 19/04/2017 16:26:45                                                                          | 19/04/2017 16:28:48               | VRS_CMR×_GG                        | 124                  | 0                    |
|                                                                                                    |                                                                | 19/04/2017 16:30:41                                                                          | 19/04/2017 17:01:58               | VRS_CMR×_GG                        | 1878                 | 1877                 |
|                                                                                                    |                                                                | 20/04/2017 16:31:41                                                                          | 20/04/2017 16:32:28               | VRS_CMR×_GG                        | 48                   | 0                    |
|                                                                                                    |                                                                | 20/04/2017 16:38:59                                                                          | 20/04/2017 16:50:24               | VRS_CMR×_GG                        | 686                  | 684                  |
|                                                                                                    | Organisme Connexion T                                          | emps de Début Resso                                                                          | urce Prestation [sec]             |                                    |                      |                      |

CONTACT © COPYRIGHT 2017 GEODATA DIFFUSION

Le premier tableau indique la durée totale des connexions de tous les utilisateurs liés à l'organisme. Sur cet exemple, les clients liés à cet organisme se sont connectés 233h44min24s.

Le deuxième tableau indique la durée totale de vos connexions. Si vous avez sélectionné « Tous » dans le paramétrage des sessions, les durées pour chaque identifiant (principal et additionnels) sont affichées. Si vous n'avez qu'une souscription auprès de GEODATA DIFFUSION ou que vos souscriptions sont indépendantes (pas d'identifiant additionnel), le tableau 2 reste inchangé que vous ayez choisi « Tous » ou que vous ayez sélectionné votre identifiant dans le paramétrage des sessions.

Le troisième tableau détaille la durée totale de vos connexions par identifiant et par point de montage. Sur l'exemple présent, la totalité des connexions ont été réalisées sur le point de montage VRS\_CMRx\_GG.

## 2) <u>Visualisation détaillée de vos connexions</u>

Cochez la case "Détails" avant de cliquer sur le bouton « Visualiser les Sessions ». On obtient alors un quatrième tableau dont l'extrait est ci-dessus, toutes vos connexions sont détaillées à la seconde près. La colonne « Montant intégral » à la même définition que les colonnes « Compte complet » et la colonne « Montant effectif » a la même définition que les colonnes « Compte effectif ».

# VI/ Consultation de vos crédits

Pour consulter vos crédits, cliquez d'abord sur l'item « Contrats actifs » dans le menu de la partie gauche de la fenêtre. Vous arrivez sur la page suivante :

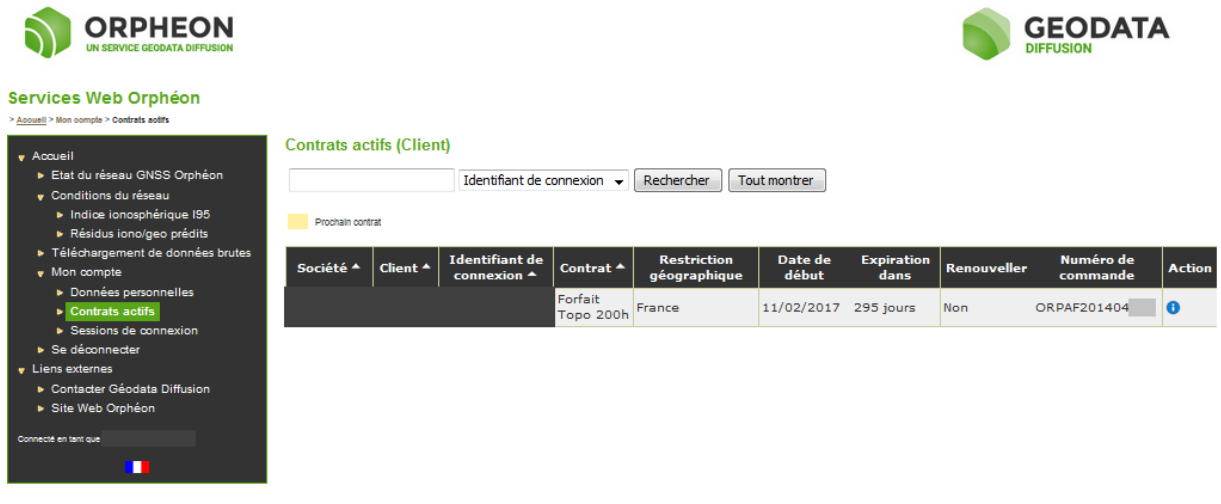

CONTACT © COPYRIGHT 2017 GEODATA DIFFUSION

Vous pouvez visualiser l'ensemble des contrats souscrits et leurs principales caractéristiques. Cliquez ensuite sur l'icône « Détails » à droite du bandeau d'information dans la colonne « Action ». Vous arrivez alors sur une page indiquant votre crédit consommé et votre crédit restant. Dans le cas des abonnements, vous pouvez visualiser vos crédits à propos du rapatriement de données RINEX.

|                                                                                                    |                                                  |                                              |                     |                 |         | DATA |
|----------------------------------------------------------------------------------------------------|--------------------------------------------------|----------------------------------------------|---------------------|-----------------|---------|------|
| Services Web Orphéon                                                                                                    |                                                  |                                              |                     |                 |         |      |
| v Accueil<br>► Etat du réseau GNSS Ornhéon                                                                                | Détails du contrat                               |                                              |                     |                 |         |      |
| Conditions du réseau                                                                                                    | Temps début (Temps Local):                       | 11/02/2017 00:00:00                          |                     |                 |         |      |
| Indice ionosphérique 195                                                                                                  | Temps de Fin (Temps Local):                      | 11/02/2018 00:00:00                          |                     |                 |         |      |
| Résidus iono/geo prédits                                                                                                  | Durée :                                          | 365 jour(s), 0 heure(s)                      |                     |                 |         |      |
| Téléchargement de données brutes     Mon compte     Données personnelles     Contrais actifs     Sessions de connexion    | Nom Organisme:<br>Nom Utilisateur :              |                                              |                     |                 |         |      |
| <ul> <li>Se deconnectel</li> <li>Liens externes</li> <li>Contacter Géodata Diffusion</li> <li>Site Web Orphéon</li> </ul> | Code Postal Utilisateur :<br>Ville Utilisateur : |                                              |                     |                 |         |      |
| Connecté en tant que                                                                                                    | Nom de connexion :                               |                                              |                     |                 |         |      |
|                                                                                                    | Forfait Topo 200h                                | Durée : 11/02/20<br>Region: France           | 017 00:00:00 - 11/0 | 2/2018 00:00:00 |         |      |
|                                                                                                    | Articles du contrat                              | Durée                                        | Utilisation Totale  | Crédit Restant  | Prix [] |      |
|                                                                                                    | 200h de corrections NRTK GG                      | 11/02/2017 00:00:00 -<br>11/02/2018 00:00:00 | 45:24:59            | 154:35:01       | 0,00    |      |

CONTACT © COPYRIGHT 2017 GEODATA DIFFUSION